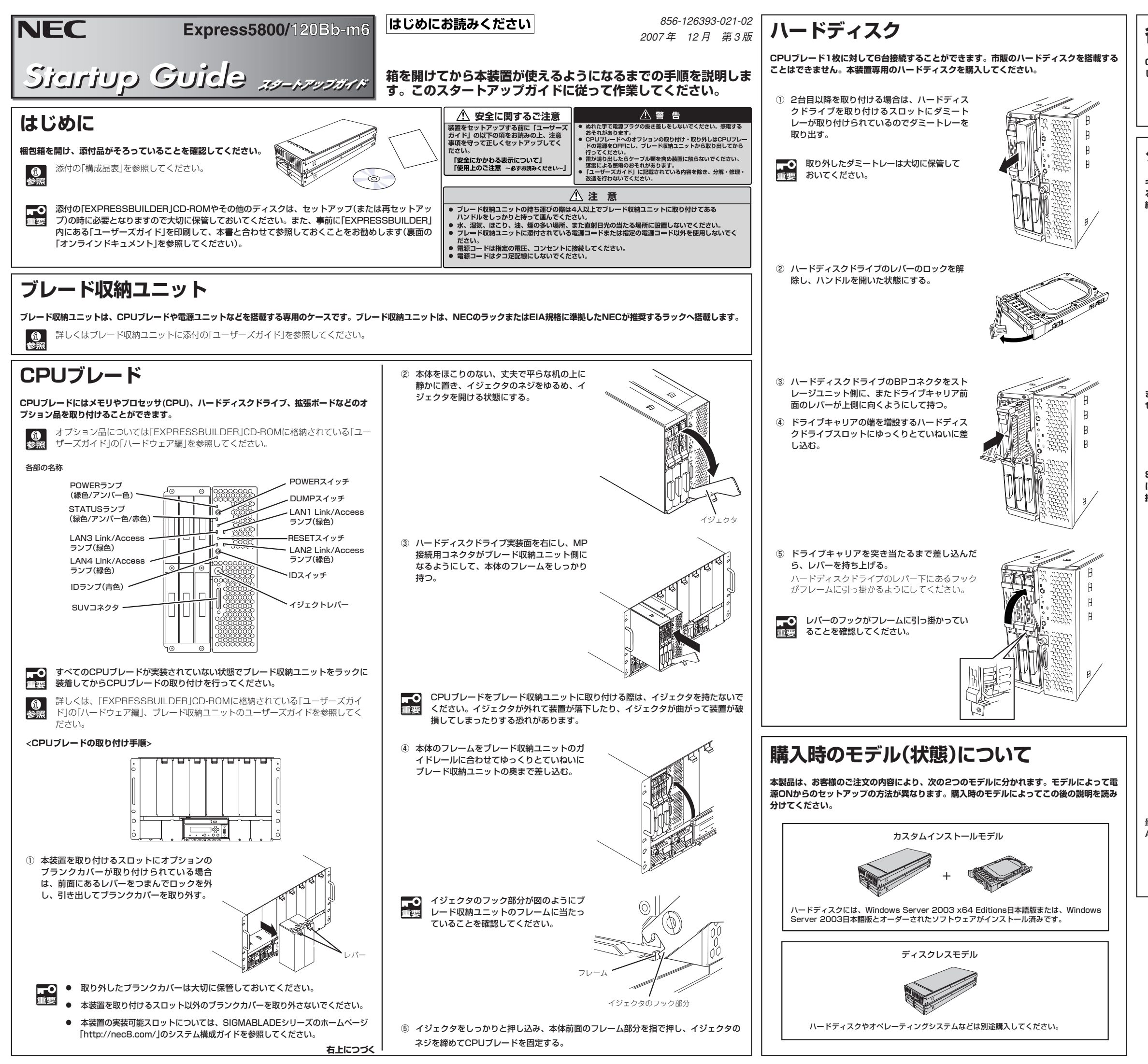

## 各種オプションの取り付け

CPUブレードの動作に必要なオプションやブレード収納ユニット用の各種オプションを実装 してください。

**1** 参照

詳しくはブレード収納ユニットに添付の「ユーザーズガイド」を参照してください。

## ケーブルの接続 ~セットアップを始める前に~

キーボード、マウス、ディスプレイとの接続や、ネットワークなどの機器には、本体背面にあるMP接続用コネクタと接続されるブレード収納ユニットのボードを経由して、それぞれに接続されたデバイス/周辺機器と接続します。

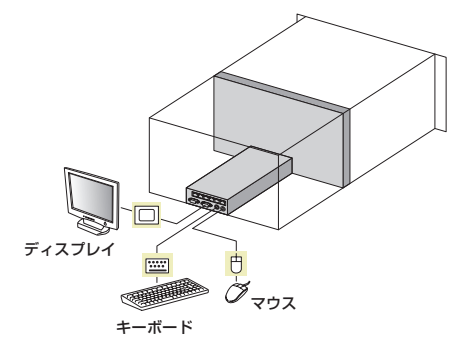

#### また、本体装置前面にあるSUVコネクタは日常の運用をする際に使用するものではありま せん。SUVコネクタは次の場合に使用します。

- OSインストールを行う場合(\*1)
- 保守作業を行う場合
- BIOS/各種FWのアップデートを行う場合

SUVコネクタにK410-150(00)SUVケーブル(ブレード収納ユニット(SIGMABLADE) に添付、もしくは、別売)を接続し、SUVケーブルの先に付いてあるコネクタに各デバイスを 接続します。

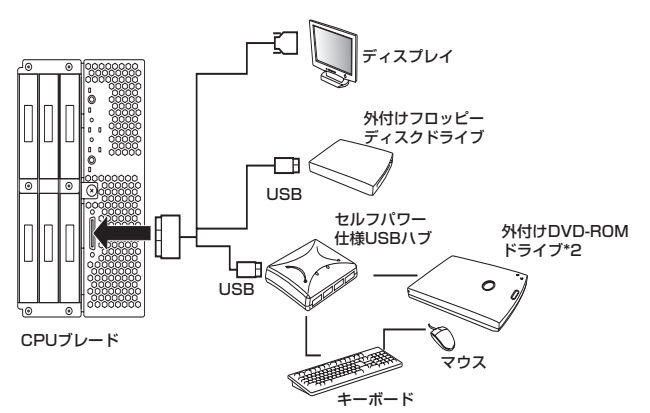

本装置をブレード収納ユニット(SIGMABLADE-H)に搭載した場合のみ。
N8460-009外付DVD-ROMセットを使用する場合は、外付DVD-ROMセットに添付されている二股USBインタフェースケーブルを使用してください。

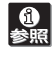

詳しくは、「EXPRESSBUILDER」CD-ROMに格納されている「ユーザーズガイド」の「ハードウェア編」、ブレード収納ユニットのユーザーズガイドを参照してください。

最後に電源ユニットに添付の電源コードを本体背面にある電源ユニットのACインレットと AC100VまたはAC200Vのコンセントに接続します。

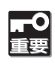

N8405-017/023電源ユニットに添付の電源コードはAC200V専用です。 また、N8405-039電源ユニットに添付の電源コードはAC100V専用です。 それ以外の電圧のコンセントには接続しないでください。

# \* 8 5 6 · 1 2 6 3 9 3 · 0 2 1 · 0 2 \*

裏面に続く

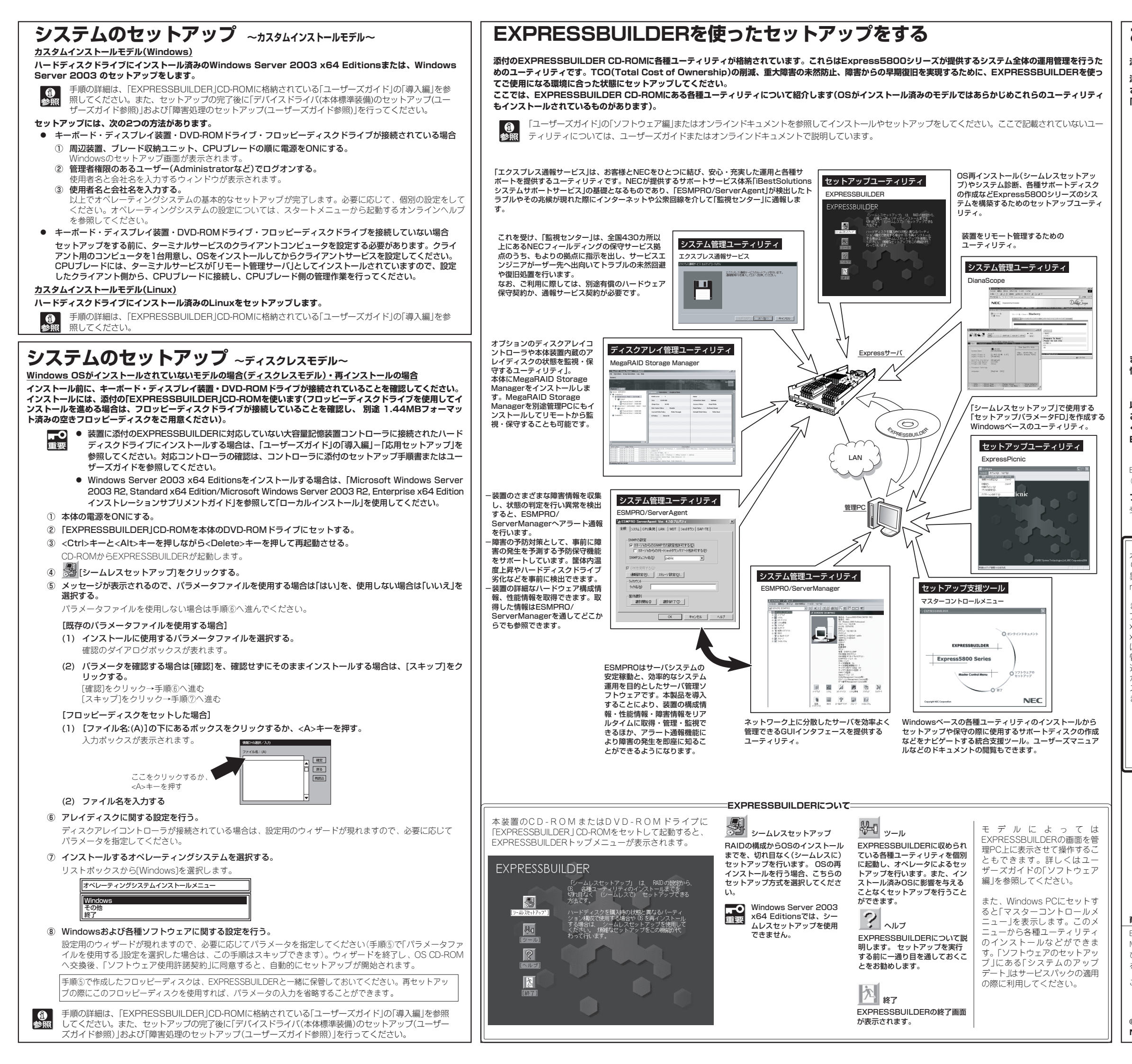

## お客様登録をする

添付の「お客様登録申込書」またはインターネット(WWW)を利用して登録を行います。

添付の「お客様登録申込書」に必要事項を記入の上、「エクスプレス受付センター」までご返送くだ さい。返送していただいたお客様は、「ClubExpress会員」に登録させていただきます。 「ClubExpress会員」は、インターネットからも登録手続きが行えます。

#### http://club.express.nec.co.jp

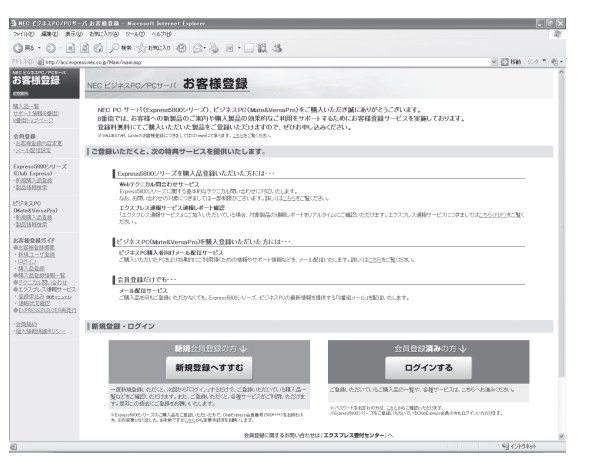

また、Express5800シリーズをはじめとするさまざまな製品の情報は以下のインターネット 情報サイトにあります。ご覧ください。

#### [NEC8番街] http://nec8.com

以上でExpress5800シリーズのセットアップは完了です。 ご利用の環境に合わせてその他使用するアプリケーションのインストールとセットアップをして ください。

### Express5800シリーズを末永くご利用ください。

Express5800シリーズに関するご質問・ご相談は「ファーストコンタクトセンター」でお受けしています。 (電話番号のかけまちがいが増えております。番号をよくお確かめの上、おかけください。)

#### ファーストコンタクトセンター TEL. 03-3455-5800(代表)

受付時間 / 9:00~12:00、13:00~17:00 月曜日~金曜日(祝祭日を除く)

#### ■ サービスパックの適用について ■

本装置にサービスパック(SP)を適用する場合は、SPを単独で適用すると起動できなくなったり、動作が不安定になったりします。十分ご注意ください。 適用方法はSPの添付状況により 異なりますので、ユーザーズガイドの導入編またはインターネット情報サイト「http:// nec8.com(8番街)」を参照してください。

また、Windows Server 2003 Service Pack xを適用する場合は、「シームレスセットアッ ブ」または「システムのアップデート」で行ってください。装置に「Windows Server 2003 RUR x 対応(Service Pack x)差分モジュール」および「Windows Server 2003 RUR x(Service Pack x)インストール手順書」が添付されている場合がありますが、本差分モジュールおよび手順書 は使用しないでください。破棄するか、装置に添付されているほかの媒体と異なった場所に保 管してください。

通常、ご使用になられても次のようなメッセージが表示され、セットアップが続行できません が、メッセージが表示されず適用された場合は、再度[EXPRESSBUILDER]CD-ROMから[シ ステムのアップデート]を行ってください。このときサービスパックを再適用する必要はあり ません。

> セットアップメッセージ このWindows RURは、この装置には対応していません。 ご使用の装置を確認してください。

#### 商標について

EXPRESSBUILDERとExpressPicnic、ESMPRO、DianaScopeは日本電気株式会社の登録商標です。 MicrosoftおよびWindows、Windows Server、Windows NTは米国Microsoft Corporationの米国およ びその他の国における登録商標または商標です。LinuxはLinus Torvaldsの米国およびその他の国におけ る商標または登録商標です。

このマニュアルは再生紙を使用しています。